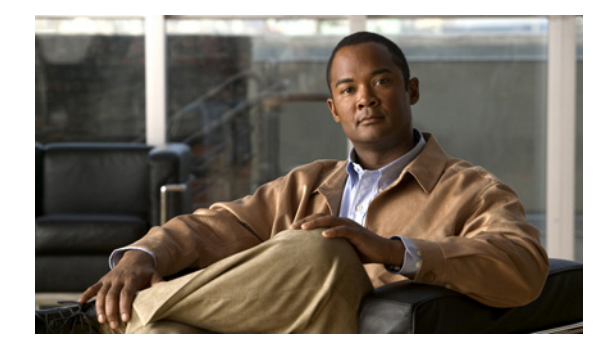

# Monitoring the Cisco Unified Messaging Gateway System

#### Last updated: April 13, 2010

This chapter contains procedures for monitoring the Cisco Unified Messaging Gateway system's health and performance and includes the following sections:

- Viewing Network Status, page 53
- Displaying Management Data Activity, page 56
- Viewing System Activity Messages, page 57
- Checking Hard Disk Memory Wear Activity, page 56

## **Viewing Network Status**

Use these commands to verify the status of peer messaging gateways and endpoints.

| Command                  | Function                                                                                                    |
|--------------------------|----------------------------------------------------------------------------------------------------|
| show ddr timeout         | Displays lapse of time (in hours) after which the system generates a DDR for a message. Default is one hour.   |
| show endpoint local      | Displays a list of all the endpoints associated with the current Cisco UMG.                                    |
| show endpoint network    | Displays a list of all the endpoints associated with peer Cisco UMGs.                                          |
| show ndr timeout         | Displays lapse of time (in hours) after which the system generates an NDR for a message. Default is six hours. |
| show registration block  | Displays a list of endpoints that are prevented from registering.                                              |
| show registration status | Displays a list of registered endpoints and their status: whether online or not, and so on.                    |

Table 11Network Status Commands

| Command                 | Function                                                                                        |
|-------------------------|-------------------------------------------------------------------------------------------------|
| show registration users | Displays the user credentials of the autoregistered endpoints.                                  |
| show spoken-name        | Indicates whether spoken-name has been enabled<br>on the current configuring messaging gateway. |
| show statistics         | Displays statistics relative to endpoints.                                                      |

| Table 11 | Network Status Cor | nmands (continued) |
|----------|--------------------|--------------------|
|----------|--------------------|--------------------|

### **Locating and Viewing Individual Mailbox Details**

To locate an individual mailbox in your system and view its details (the phone number, extension, and first and last names associated with the mailbox), use the following procedure.

This procedure assumes that you know the subscriber number, and that you do not know whether it is associated with a local or remote endpoint. It also assumes that you use the **show mailbox** command for each of the listed endpoints.

If you have provisioned your endpoints with prefixes, you can more easily identify which of the endpoints is worth searching. However, to find a mailbox, it is not sufficient to know the prefix associated with the mailbox's endpoint (unless each of your prefixes applies only to a single endpoint), you must know which endpoint the mailbox is associated with.

۵, Note

The system only displays the first 300 search results. If necessary, the system asks you to use a filter to limit the search results.

#### **SUMMARY STEPS**

- 1. show endpoint local
- 2. show mailbox location-id filter filter
- 3. show endpoint network location-id
- 4. show mailbox location-id filter filter
- 5. show mailbox location-id mailbox

#### **DETAILED STEPS**

|        | Command or Action                                      | Purpose                                                                                                    |  |
|--------|--------------------------------------------------------|----------------------------------------------------------------------------------------------------|--|
| Step 1 | show endpoint local                                    | Displays all the endpoints associated with the current<br>Cisco UMG, their location IDs, location prefixes, |  |
|        | <b>Example:</b><br>umg-1# show endpoint local          | types, primary messaging gateways, and if applicable, secondary messaging gateways.                         |  |
| Step 2 | <pre>show mailbox location-id filter filter</pre>      | Displays all the mailboxes associated with the specified endpoint, filtered by subscriber extension.        |  |
|        | <b>Example:</b><br>umg-1# show mailbox 300 filter 0100 |                                                                                                    |  |

|        | Command or Action                                    | Purpose                                                                                                    |  |  |
|--------|------------------------------------------------------|----------------------------------------------------------------------------------------------------|--|--|
| Step 3 | Example:<br>show endpoint network location-id        | Displays all the endpoints associated with peer<br>messaging gateways, their location IDs, their location<br>prefixes, their types, their primary messaging |  |  |
|        | Example:<br>umg-1# show endpoint network             | gateways, and if applicable, their secondary messaging gateways.                                                                                            |  |  |
| Step 4 | <pre>show mailbox location-id filter filter</pre>    | Displays all the mailboxes associated with the specified endpoint, filtered by subscriber extension.                                                        |  |  |
|        | <b>Example:</b><br>umg-1# show mailbox 7 filter 0100 |                                                                                                    |  |  |
| Step 5 | show mailbox location-id mailbox                     | Displays the details of the specified mailbox, that is, extension, first name and last name of the subscriber.                                              |  |  |
|        | <b>Example:</b><br>umg-1# show mailbox 7 4085550100  |                                                                                                    |  |  |

### **Examples**

The following example illustrates the output for the **show endpoint local**, **show endpoint network**, and **show mailbox** commands when used in the sequence described previously:

se-10-1-12-96# show endpoint local
A total of 8 local endpoint(s) have been found:

| Location<br>ID | Location<br>Prefix | Endpoint<br>Type | Endpoint<br>Status | Primary<br>Gateway | Secondary<br>Gateway |
|----------------|--------------------|------------------|--------------------|--------------------|----------------------|
| 300            | 408555             | CUE              | Offline            | 51000              |                      |
| 365            | 408555             | CUE              | Offline            | 51000              |                      |
| 366            | 408555             | CUE              | Offline            | 51000              |                      |
| 369            | 408555             | CUE              | Offline            | 51000              |                      |
| 370            | 408555             | CUE              | Offline            | 51000              |                      |
| 375            | 408109             | CUE              | Offline            | 51000              |                      |
| 376            | 408110             | CUE              | Offline            | 51000              |                      |
| 379            | 408111             | CUE              | Offline            | 51000              |                      |

#### umg-1# show mailbox prefix 408555 filter 0100

No mailbox has been found for prefix 408555(filter='0100'). umg-1# **show endpoint network** 

A total of 259 network endpoint(s) have been found:

| Location           | Location        | Endpoint         | Primary       | Secondary |
|--------------------|-----------------|------------------|---------------|-----------|
| ID                 | Prefix          | Туре             | Gateway       | Gateway   |
|                    |                 |                  |               |           |
| 1                  | 408101          | CUE              | 50000         |           |
| 2                  | 408102          | CUE              | 50000         |           |
| 3                  | 408103          | CUE              | 50000         |           |
| 4                  | 408104          | CUE              | 50000         |           |
| 5                  | 408105          | CUE              | 50000         |           |
| 6                  | 408555          | CUE              | 50000         |           |
| 7                  | 408555          | CUE              | 50000         |           |
| 8                  | 408108          | CUE              | 50000         |           |
| []                 |                 |                  |               |           |
| umg-1# <b>show</b> | 7 mailbox prefi | x 408555 filter  | 0100          |           |
| 1 mailbox(s        | ) has been fou  | nd for prefix 40 | 08555(filter= | =′0100).  |
| umg-1# <b>show</b> | 7 mailbox 7 408 | 5550100          |               |           |
| Phone:             | 4085550100      |                  |               |           |
| Extension:         | 0100            |                  |               |           |

First Name: John Last Name: Doe

### **Displaying Management Data Activity**

Use the following commands in Cisco UMG EXEC mode to display management data activity:

- trace management agent { all | debug } Enables tracing of management data requests.
- trace management all
- show trace buffer tail

The following example displays sample output of the **show trace buffer tail** command:

umg-1# show trace buffer tail 10 Press <CTRL-C> to exit... 2037 10/30 02:57:35.484 umg dirx 0 com.cisco.umg.direx.thread.MessageProcessorSc heduler:Processor schdler woke up 2037 10/30 02:57:35.491 umg dirx 0 com.cisco.umg.direx.thread.MessageProcessorSc heduler: Processor schdler going back to sleep 2037 10/30 03:02:35.492 umg dirx 0 com.cisco.umg.direx.thread.MessageProcessorSc heduler:Processor schdler woke up 2037 10/30 03:02:35.495 umg dirx 0 com.cisco.umg.direx.thread.MessageProcessorSc heduler: Processor schdler going back to sleep 2037 10/30 03:07:35.500 umg dirx 0 com.cisco.umg.direx.thread.MessageProcessorSc heduler: Processor schdler woke up 2037 10/30 03:07:35.503 umg dirx 0 com.cisco.umg.direx.thread.MessageProcessorSc heduler: Processor schdler going back to sleep 2037 10/30 03:12:35.504 umg dirx 0 com.cisco.umg.direx.thread.MessageProcessorSc heduler:Processor schdler woke up 2037 10/30 03:12:35.507 umg dirx 0 com.cisco.umg.direx.thread.MessageProcessorSc heduler: Processor schdler going back to sleep 2037 10/30 03:17:35.508 umg dirx 0 com.cisco.umg.direx.thread.MessageProcessorSc heduler:Processor schdler woke up 2037 10/30 03:17:35.511 umg dirx 0 com.cisco.umg.direx.thread.MessageProcessorSc heduler:Processor schdler going back to sleep

### **Checking Hard Disk Memory Wear Activity**

Cisco UMG tracks the use and wear of the hard disk memory as log and trace data are saved to the module. To display this data, use the **show interface ide 0** command in Cisco UMG EXEC mode.

#### show interface ide 0

### **Examples**

The following is sample output:

umg-1# show interface ide 0

```
IDE hd0 is up, line protocol is up
218224 reads, 1941088256 bytes
0 read errors
2208286 write, 27276906496 bytes
0 write errors
```

### **Viewing System Activity Messages**

Cisco UMG captures messages that describe activities in the system. The messages are categorized according to the impact on the system of the activity described in the message:

- Information—Describes normal system activity.
- 3\_debug--Describes debugging activity
- 2\_warn—An alert that a non-normal activity is occurring. The Cisco UMG system continues to function.
- 1\_error—Indicates that a system error has occurred. The Cisco UMG system may have stopped functioning.
- 0\_crash—Describes a critical situation with the system. The Cisco UMG system has stopped functioning.

These messages are collected and directed to three possible destinations:

- messages.log file—This option is the default. The file contains all system messages and resides on the Cisco UMG hard disk. You can view them on the console or copy them to a server to review for troubleshooting and error reporting.
- Console—View the system messages as they occur by using the log console command.
- External system log (syslog) server—Cisco UMG copies the messages to another server and collects them in a file on that server's hard disk. The syslog daemon configuration on the external server determines the directory to which the messages log will be saved.

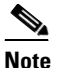

To configure a syslog server, see "Configuring Logging Operations" on page 43. The external server must be configured to listen on UDP port 514 for traffic coming from your messaging gateway's IP address.

To view system activity, use the **log console monitor**, **log trace boot**, and **log trace buffer save** commands.

## **Checking Log and Trace Files**

To check the log and trace files on the hard disk, use the show logs command in Cisco UMG EXEC mode.

#### show logs

Logging and tracing to the hard disk is turned off by default. Executing the **log trace** command starts the log and trace functions immediately.

The command displays the **atrace.log** and **messages.log** files. Each file has a fixed length of 10 MB, and tracing or logging stops automatically when the file reaches this length. New files overwrite the old files.

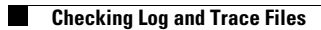